#### De Kanalen/Sensors parametreren

#### Scherm $\rightarrow$ Instelling $\rightarrow$ Kanalen instellen

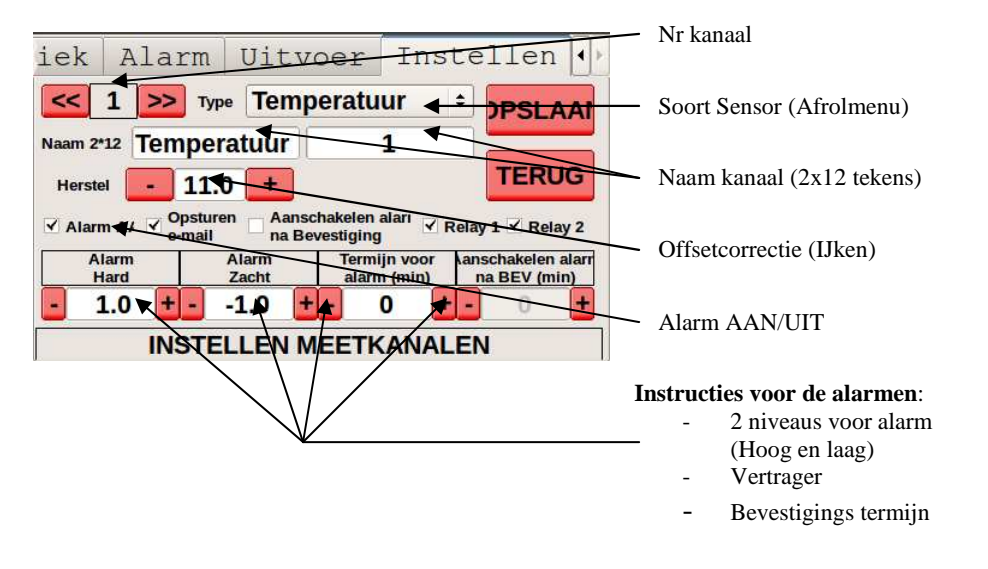

### Opsturen van de alarmen per e-mail

#### Scherm → Instelling → e-mails instellen

De software-licentie maakt het mogelijk uw alarmen per e-mail te ontvangen. U hoeft slechts het of de betreffende e-mail-adressen in te stellen voor het overschrijden van de limieten:

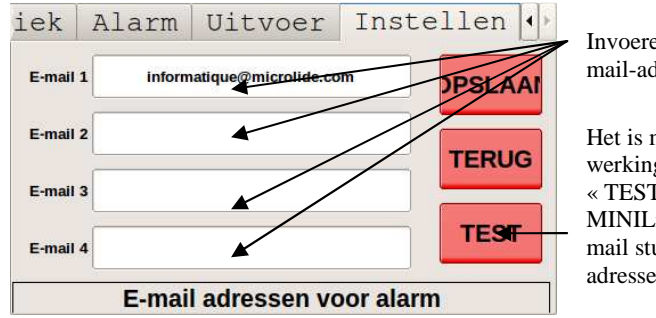

Invoeren tot 4 email-adressen.

Het is mogelijk de goede werking te testen door op « TEST » te drukken, de i-MINILide zal dan een test-email sturen naar de ingevoerde adressen.

Bij elk alarm een bericht op alle ingevoerde e-mail-adressen.

# VEREENVOUDIGDE INSTALLATIE-HANDLEIDING

# *i*-MINILide

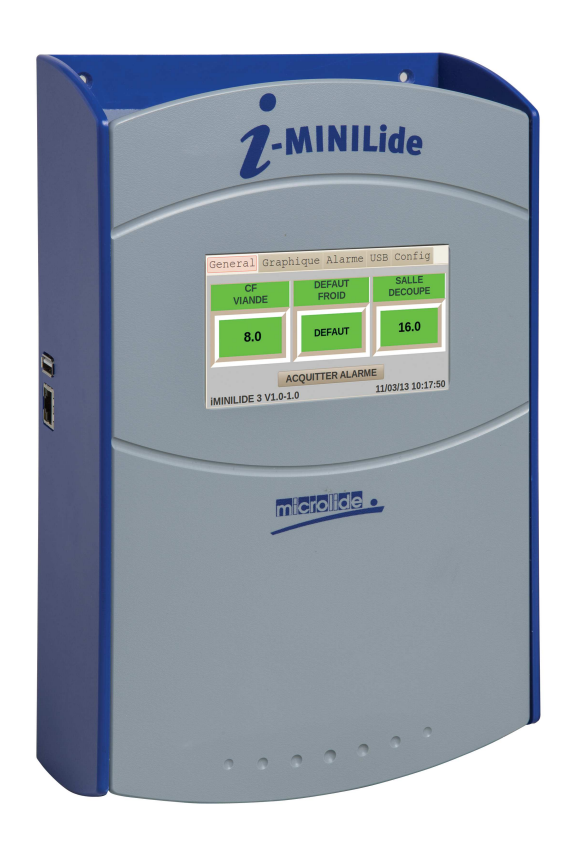

Gehele documentatie downloaden op de website:

### www.iminilide.microlide.com

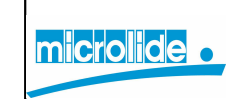

SN Microlide - 32 rue de Tourcoing 87000 LIMOGES - FRANKRIJK Tel. hoofdkantoor : +33 (0)5 55 31 88 48 www.microlide.com contact@microlide.com

# **ALGEMEEN MENU**

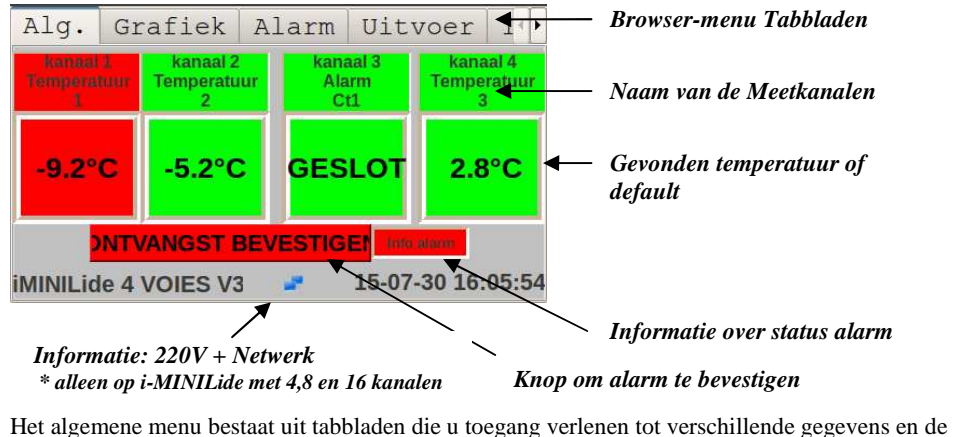

Het algemene menu bestaat uit tabbladen die u toegang verlenen tot verschillende gegevens en de nodige bijstellingen van de parametrering en het verwerken van de door het apparaat verkregen informatie.

Het touchscreen maakt de toegang makkelijk door een simpele druk op het gevraagde tabblad.

## Uitvoer: Op USB-stick of Printer (Print-pakket nodig)

| Klik op de begin-<br>datum om begin<br>van de uitvoer in<br>te stellen. | iek | Alarm                                 | Uitvoer    | Instellen 🕨    |
|-------------------------------------------------------------------------|-----|---------------------------------------|------------|----------------|
|                                                                         | BEC | GINDATUM                              | EINDDATUN  | UITVOEREN      |
| Klik op de eind-<br>datum om eind<br>van de uitvoer in<br>te stellen.   | 30  | )/07/2015                             | 30/07/2015 | SEEN USB-STICH |
|                                                                         |     | meting <mark>1 m</mark><br>inuut / 15 | g PRINTEN  |                |
|                                                                         |     |                                       |            |                |

Bepalen van de frequentie van uitvoer of printen. (Uitvoer op USBstick: maximaal 2000 metingen per kanaal.) Klikken op de knop Uitvoeren om de gegevens naar de USB-stick te sturen en op de knop Printen om ze naar de printer te sturen.

dm

#### INSTELLEN

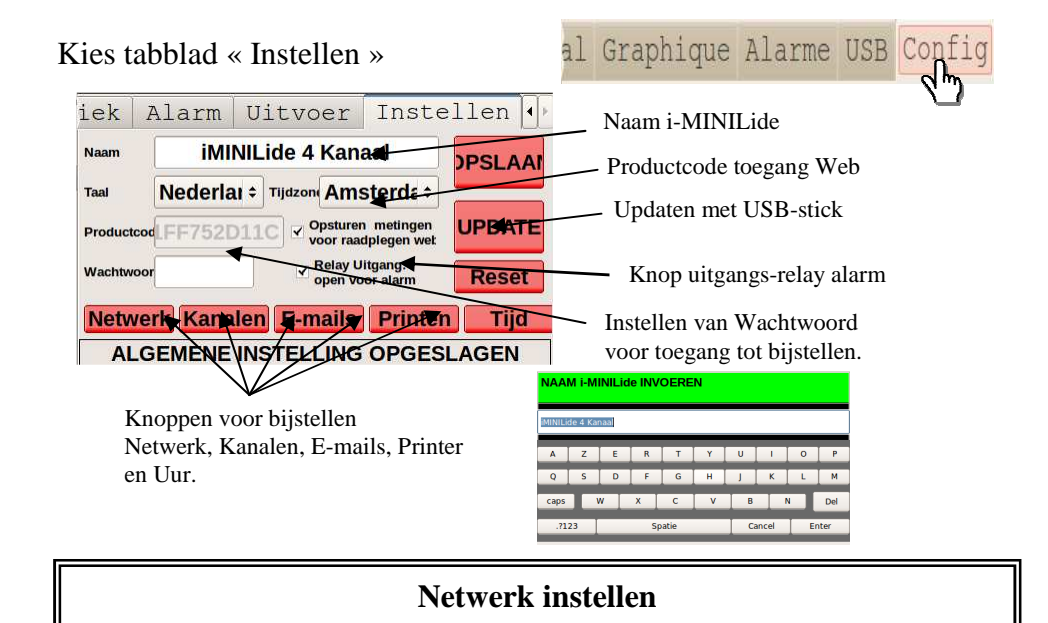

#### Scherm $\rightarrow$ Instellen $\rightarrow$ Netwerk

De i-MINILide gedraagt zich als een netwerk-printer. Hij kan of zelf een netwerk-adres verkrijgen (DHCP-mode aan), of statisch ingesteld worden (handmatig invoeren van een netwerk-adres). → Dat hangt van uw informatica-organisatie af.

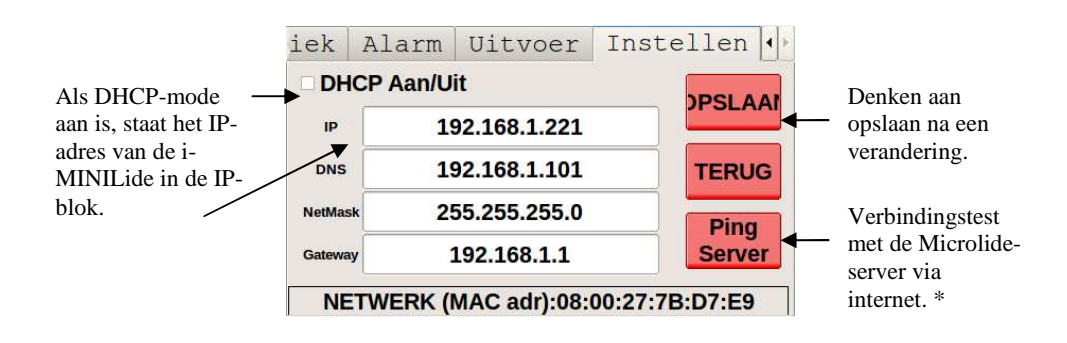

\* Met de verbindingstest met de server kunt u nagaan of de i-MINILide wel of niet de metingen naar het Web kan sturen voor het raadplegen op afstand.